## How to Open GSP from any Internet connected computer (Be sure to open GSP5)

## Computer Lab in MNB 110

use the Desktop Icon shortcut or Start > Programs > GSP > GSP 5

## WOU Computer Station or Home Computer (PC)

 Log on to the Terminal Server--ts9.wou.edu (Start > Programs >Accessories>Communications>Remote Desktop, or sometimes Start>Programs>Accessories>Remote Desktop)

--be sure to log on to Mash, not "this computer". Log in with your usual pawprint name and password

2. Use Start > Programs > Sketchpad > GSP 5 (Note that sometimes you may see GSP 4.01 in the Program menu – don't use it – look for the Sketchpad folder where GSP 5 is)

## Home Computer (MAC)

**1.** Open the Remote Desktop Connection> type in ts9.wou.edu> click the Connect button> log on to Mash, not "this computer". Log in with your usual pawprint name and password.

2. Use Start > Programs > Sketchpad > GSP 5